## **ESET Tech Center**

Kennisbank > ESET Endpoint Encryption > Discovering the installed DESlock+ Client version from the Enterprise Server.

## **Discovering the installed DESlock+ Client version** from the Enterprise Server.

Anish | ESET Nederland - 2018-01-24 - Reacties (0) - ESET Endpoint Encryption

If you would like to discover which client machines have DESlock+ installed within your organisation and which version is installed, this can be achieved simply by clicking on 'Organisation Management' within the Enterprise Server and then selecting the 'Reporting' tab.

## ×

Under the 'Workstation' section, click 'DESlock+ Client Version' to highlight it and then click 'Run'. This will generate the report within the right hand side pane. The report can also be generated as either a CSV (Comma Separated Value) or PDF document.

If the DESlock+ Version is displaying as 'not available', it is because a user has been issued a licence however they have yet to activate their version of DESlock+.